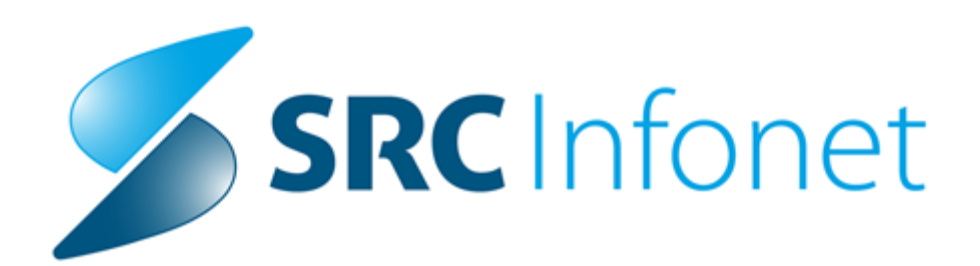

## Navodila za uporabnike

2021

(c) 2021 Infonet d.o.o.

## 1 Nacionalni razpis - dodajanje NR napotnice na dodatne obravnave (Akt\_110287)

V programu je pripravljena dopolnitev za NR - nacionalni razpis za skrajševanje čakalnih seznamov.

Pacienta so preko enotne točke eNaročanja uvrstili v naš NR čakalni seznam na podlagi nove NR napotnice. Naročen je na storitev, za katero mora pacient pred izvedbo storitve opraviti še dodatni pregled, diagnostiko, preanesteziološki pregled, itd. Za takšne primere imamo pripravljeno rešitev, da lahko NR napotnico dodamo na različne dodatne obravnave ali naročila, da lahko na koncu izvedemo tudi obračun po NR-ju.

Na obravnavi ali v čakalnem seznamu kliknemo na gumb za dodajanje napotnega dokumenta. Odpre se okno z veljavnimi napotnimi dokumenti. Izberemo ustrezen status originalne NR napotnice:

- VPISANA napotnica je na originalnem eNaročilu
- o IZKORIŠČENA originalno eNaročilo smo že povezali z obravnavo

Postavimo se na ustrezno NR napotnico, ki ima VZS, ki je označen za NR (vsi VZS-ji ki imajo na koncu N - xxxxN). Desno spodaj se nam prikaže gumb <Dodaj> (torej samo za N napotnice je ta gumb). Ob kliku na gumb <Dodaj> dodamo omenjeno napotnico na obravnavo ali čakalni seznam. V takšnem primeru za to napotnico ni komunikacije s centralnim sistemom eNaročanja. Tako da ne bomo imeli težav pri obračunu in zaključku obravnave.

Komunikacija s centralnim sistem je samo za NR napotnico na originalnem eNaročilu.

| h                                  |                         |                                     |                                  |                   |                   |               |                      |        |           |              |              |                 |        |               | ×   |
|------------------------------------|-------------------------|-------------------------------------|----------------------------------|-------------------|-------------------|---------------|----------------------|--------|-----------|--------------|--------------|-----------------|--------|---------------|-----|
| 🔍 MI: 0                            | )31 <mark>4</mark> 198, | ZAVAROVAN                           | EC BOGDAI                        | NA, ZZZS: 90      | 03002024, C       | at.roj.: 1    | 5.01.1950            |        |           |              |              |                 |        |               |     |
| Pacient ima                        | veljavne                | napotnice. Naj k                    | reiram napoti                    | itev in poveže    | m z obravnav      | 0?            |                      |        |           |              |              |                 |        |               |     |
| Vsi dokumenti                      |                         | ✓ ✓ Prikaži eNap                    | ootnice                          | ]Moji VZSji       |                   |               |                      |        |           |              | Po           | išči eNapotnici | o:     |               |     |
| 5                                  | Status eNapo            | tnic: 🔲 Izdana                      | Vpisana                          | V uporabi         | ZIzkoriščena [    | Ni izkoriščen | a 🗌 Preklicana       |        | talo      |              | Obdobje od:  |                 | Ţ      | do: 26.10.202 | 1 🖵 |
| Orig.št.dok.                       | Status                  | Napotovalec                         | Datum izdaje                     | VZS               | Diagnoza          | Enota izv.    | Izvajalec            | Per.   | Razl.obr. | St.nuj.      | Prva uporaba | Veljavnost do   | Poobl. | RDP           | т ^ |
| 2021102600027                      | IZKORIŠČE               | SNOJ ŽIGA                           | 26.10.2021 1                     | 1597N - NR Kolon  | I20 - Angina pekt | 125471032     | MIKLAVČIČ LJUDMI     | 1      | 1         | 3-REDNO      | 26.10.2021   |                 | 1      |               | 1   |
| 2021101800033                      | IZKORIŠČE               | SNOJ ŽIGA                           | 18.10.2021                       | 1056P - Alergološ | I20 - Angina pekt |               |                      |        |           | 3-REDNO      | 20.10.2021   |                 |        |               |     |
| 2021101300001                      | IZKORIŠČE               | SNOJ ŽIGA                           | 13.10.2021                       | 1056K - Alergološ | I20 - Angina pekt |               |                      |        |           | 3-REDNO      | 13.10.2021   | 13.11.2021      |        |               |     |
| 2021101200009                      | IZKORIŠČE               | SNOJ ŽIGA                           | 12.10.2021                       | 2573 - ePosvet na | I20 - Angina pekt | 1             |                      |        |           | 3-REDNO      | 12.10.2021   |                 |        |               |     |
| 2021101200008                      | IZKORIŠČE               | SNOJ ŽIGA                           | 12.10.2021                       | 2573 - ePosvet na | I20 - Angina pekt | 1             |                      |        |           | 3-REDNO      | 12.10.2021   | 17.10.2021      |        |               |     |
| 2021101100009                      | IZKORIŠČE               | SNOJ ŽIGA                           | 11.10.2021                       | 1296 - Katetrska  | I20 - Angina pekt | )             |                      |        |           | 3-REDNO      | 11.10.2021   | 01.10.2021      |        |               |     |
| 2021101100004                      | IZKORIŠČE               | SNOJ ŽIGA                           | 11.10.2021                       | 1056K - Alergološ | I20 - Angina pekt | ,             |                      |        |           | 3-REDNO      | 11.10.2021   | 01.10.2021      |        |               | ×   |
| [Enter] - Iskanje<br>[ESC] - Izhod | e / potrdi              | [Dvojni klik] - P<br>[8] [압] - Pomi | redogled napotnic<br>< po tabeli | e 🔲 Neoriginalr   | na napotnica [    | Originalna i  | napotnica (tudi eNap | otnica | ) 🗌 В     | ela napotnic | a            |                 |        |               |     |
| Da                                 | Ne                      | × <u>P</u> rekliči                  |                                  |                   |                   |               |                      |        |           |              |              | Dodaj           |        |               |     |

## POMEMBNO !

Na originalnem NR eNaročilu mora biti že dodana napotnica. V kolikor na tem eNaročilu še ni napotnice, zgoraj omenjenega postopka ne moremo izvesti.

**PRAVILNO - napotnica dodana :** 

|                                                                                              | 314198                                                        | ZAVAROVANEC BOGDANA                                           |                                                  | Naročenih v dnevu: 4 | Ddgovorni                                                                                                    |
|----------------------------------------------------------------------------------------------|---------------------------------------------------------------|---------------------------------------------------------------|--------------------------------------------------|----------------------|----------------------------------------------------------------------------------------------------|
| Skupina aktivnosti:                                                                          | NA                                                            | Vrs.prg.:                                                     | Vrs.prg.: P PRVI PREGLE                          |                      |                                                                                                    |
| Aktivnost: ↑↓                                                                                | 1597                                                          | KOLONOSKOP] Nač. uvrs.:                                       | 5 💌 eNaročanje                                   | SR 27.10.            | Izvid - mn                                                                                                    |
| VZS                                                                                          | 1597N                                                         | NR Kolonoskopija (razen v ol                                  | viru SVITa)                                      | 8:00 1               |                                                                                                    |
| /rsta storitev                                                                               | 000001                                                        | Prvi pregled                                                  | Zadnji pac.                                      | 9:20 1               | Diagno                                                                                                    |
| čas naročila:                                                                                | 26.10.2021                                                    | 12:40                                                         |                                                  | 10:40                | 2 - 2 - 5 - 5 - 6 - 6 - 5 - 5 - 5 - 5 - 5 - 5                                                                                                    |
| nota naročanja:                                                                              | 50505                                                         | NIJZ                                                          |                                                  | 12:00 1              |                                                                                                    |
| laročnik:                                                                                    | 12345                                                         | . SNOJ ŽIGA                                                   |                                                  | 13:20 1              | Kiruršk                                                                                                    |
| nota izvajanja:                                                                              | 125471032                                                     | ENAR - AMB INFEKC                                             |                                                  | 14:40                |                                                                                                    |
| zvajalec:<br>Stopnja nujnosti:<br>Termin:<br>akalna doba dni: 1 Te<br>] Išči termine samo za | 3 REDN<br>27.10.2021 C<br>rmin: 08:00 - 16:00<br>a zdravnika: | MIKLAVCIC LJUDMILA<br>F4 - Obstoječe na<br>11:00<br>F5 Termin | potitve<br>27.10.2021 11:00:00<br>Trajanje: 60 🚖 |                      | Construction of the second second sec |
| •                                                                                            |                                                               | 10001100600007, Val: 10                                       |                                                  |                      | Mariti Xari ana a                                                                                                    |

NEPRAVILNO - napotnica še ni dodana :

| Naročanje pacienta:                                                                                                    | 314198                                                                                              | ZAVAROVANEC BOGDA                                                                                 | NA                                         |                   | • Narod | ćenih v dnevu: |
|----------------------------------------------------------------------------------------------------|----------------------------------------------------------------------------------------------------|---------------------------------------------------------------------------------------------------|--------------------------------------------|-------------------|---------|----------------|
| Skupina aktivnosti:                                                                                                    | NA                                                                                                  | Vrs.prg                                                                                           | д.: Р 💌                                    | PRVI PREG         | Nar:4   | Pov:6 Max:6    |
| Aktivnost:                                                                                                    | 1597                                                                                                | KOLONOSKOPI Nač. u                                                                                | vrs.: 5 💌                                  | eNaročanje        |         | SR 27.10.      |
| VZS                                                                                                    | 1597N                                                                                               | NR Kolonoskopija (razer                                                                           | n v okviru SVITa                           | a)                | 8:00    | 1              |
| Vrsta storitev                                                                                                    | 000001                                                                                              | Prvi pregled                                                                                      | Zadnji                                     | pac.              | 9:20    | 1              |
| Čas naročila:                                                                                                    | 26.10.2021                                                                                          | 孠 12:41                                                                                           |                                            |                   | 10:40   |                |
| Enota naročanja:                                                                                                    | 50505                                                                                               | NIJZ                                                                                              |                                            |                   | 12:00   | 1              |
| Naročniku                                                                                                    | 10045                                                                                               |                                                                                                   |                                            |                   | 10.00   | 4              |
| Nal OCHIK.                                                                                                    | 12345                                                                                               | SNOJ ZIGA                                                                                         |                                            |                   | 13:20   | 1              |
| Enota izvajanja:                                                                                                    | 12345                                                                                               | SNOJ ZIGA<br>ENAR - AMB INFEKC                                                                    |                                            |                   | 13:20   |                |
| Enota izvajanja:<br>Izvajalec:<br>Stoppia pujposti:                                                                                                    | 12345<br>125471032<br>01234                                                                         | ISNOJ ZIGA<br>ENAR - AMB INFEKC<br>MIKLAVČIČ LJUDMILA                                             | še nanotitvo                               |                   | 14:40   |                |
| Enota izvajanja:<br>Izvajalec:<br>Stopnja nujnosti:<br>Termin:                                                                                                 | 12345<br>125471032<br>01234<br>3 REI                                                                | NO F4 - Obstoje                                                                                   | če napotitve                               | vitermin          | 14:40   |                |
| Enota izvajanja:<br>Izvajalec:<br>Stopnja nujnosti:<br>Termin:<br>Čakalna doba dni: 1 T                                                                        | 12345<br>125471032<br>01234<br>3 REI<br>27.10.2021<br>ermin: 08:00 - 16                             | NO F4 - Obstoje<br>12:00 Ø F5 Term                                                                | če napotitve<br>in Shrani prv<br>Traianie: | vi termin         | 13:20   |                |
| Enota izvajanja:<br>Izvajalec:<br>Stopnja nujnosti:<br>Termin:<br>Sakalna doba dni: 1 T                                                                        | 12345<br>125471032<br>01234<br>3 REI<br>27.10.2021<br>ermin: 08:00 - 16<br>a zdravnika:             | ISNOJ ZIGA<br>ENAR - AMB INFEKC<br>MIKLAVČIČ LJUDMILA<br>VO F4 - Obstoje<br>[12:00 0 F5 Term<br>0 | če napotitve<br>in Shrani prv<br>Trajanje: | vi termin         | 13:20   |                |
| Enota izvajanja:<br>Izvajalec:<br>Stopnja nujnosti:<br>Termin:<br>Čakalna doba dni: 1 T<br>_] Išči termine samo z<br>Mt+I                                      | 12345<br>125471032<br>01234<br>3 REI<br>27.10.2021<br>ermin: 08:00 - 16<br>a zdravnika:             | NO F4 - Obstoje<br>12:00 Ø F5 Term                                                                | če napotitve<br>in Shrani prv<br>Trajanje: | vi termin         | 14:40   |                |
| Enota izvajanja:<br>Izvajalec:<br>Stopnja nujnosti:<br>Termin:<br>Čakalna doba dni: 1 T<br>] Išči termine samo z                                               | 12345<br>125471032<br>01234<br>3 REI<br>27.10.2021<br>ermin: 08:00 - 16<br>a zdravnika:             | ISNOJ ZIGA<br>ENAR - AMB INFEKC<br>MIKLAVČIČ LJUDMILA<br>NO F4 - Obstoje<br>12:00 Ø F5 Term       | če napotitve<br>in Shrani prv<br>Trajanje: | vi termin<br>60 🜩 | 13:20   |                |
| Enota izvajanja:<br>Izvajalec:<br>Stopnja nujnosti:<br>Termin:<br>Stalna doba dni: 1 T<br>Išči termine samo z<br>Nt+I<br>Sprejeto naročilo: Ni d               | 12345<br>125471032<br>01234<br>3 REI<br>27.10.2021<br>ermin: 08:00 - 16<br>a zdravnika:             | ISNOJ ZIGA<br>ENAR - AMB INFEKC<br>MIKLAVČIČ LJUDMILA<br>NO F4 - Obstoje<br>12:00 Ø F5 Term       | če napotitve<br>in Shrani prv<br>Trajanje: | vi termin         | 14:40   |                |
| Enota izvajanja:<br>Izvajalec:<br>Stopnja nujnosti:<br>Termin:<br>Šakalna doba dni: 1 T<br>J Išči termine samo z<br>Nt+I<br>Sprejeto naročilo:Ni d             | 12345<br>125471032<br>01234<br>3 REI<br>27.10.2021<br>ermin: 08:00 - 16<br>a zdravnika:<br>okumenta | ISNOJ ZIGA<br>ENAR - AMB INFEKC<br>MIKLAVČIČ LJUDMILA<br>NO F4 - Obstoje<br>12:00 Ø F5 Term       | če napotitve<br>in Shrani prv<br>Trajanje: | vi termin<br>60 🜩 | 13:20   |                |
| Enota izvajanja:<br>Izvajalec:<br>Stopnja nujnosti:<br>Termin:<br>Čakalna doba dni: 1 T<br>Jšči termine samo z<br>Alt+I<br>Sprejeto naročilo: Ni d<br>Skeniraj | 12345<br>125471032<br>01234<br>3 REI<br>27.10.2021<br>ermin: 08:00 - 16<br>a zdravnika:<br>okumenta | ISNOJ ZIGA<br>ENAR - AMB INFEKC<br>MIKLAVČIČ LJUDMILA<br>NO F4 - Obstoje<br>12:00 Ø F5 Term<br>0  | če napotitve<br>in Shrani prv<br>Trajanje: | vi termin<br>60 🜲 | 13:20   |                |

## 2 Nacionalni razpis - obračun in fakturiranje (Akt\_110183)

V oktobru 2021 ste tisti izvajalci, ki sodelujete v Nacionalnem razpisu (NR), odprli čakalne knjige in so vam naročili neke paciente. Sproti vsak dan ste verjetno za te paciente že kreirali obravnave, prebrali zavarovanje, dodali na obravnavo naročilo in napotnico tipa NR (za VZS v obliki xxxxN). Verjetno ste sproti že tudi vnesli ustrezne storitve.

Objavili bomo v kratkem dopolnjeno verzijo modula za fakturiranje RAF. Ta bo seveda omogočala fakturiranje po pravilih za NR. Bo pa tudi v fazi prenosa storitev v RAF omogočala izbiro, da izločite tiste storitve, ki so obračunane po pravilih za NR. Verjetno boste v en dogodek fakturiranja pobrali redni program, NR storitve pa boste fakturirali kak dan kasneje.

Če boste v fazi prenosa v fakturiranje spodnje polje na sliki spodaj pustili prazno, bo v prenos pobral vse. Lahko pa boste izbrali samo storitve za NR ali pa samo vse ostalo :

| Vnesite poo                                                                                                    | datke za novo fakturiranje                                                                                                    |
|----------------------------------------------------------------------------------------------------|----------------------------------------------------------------------------------------------------|
| Št. fakturiranja<br>Za obdobje od:<br>Datum računa:<br>Datum knjiženja:<br>Datum DUR:                                                                  | 816         01.03.2021 中         do: 31.03.2021 中         31.03.2021 中         Obračuni po nadzoru ZZZS         31.03.2021 中         Kalo                                             |
| Opomba:<br>Za tip plačnika:                                                                                                    | I Interni plačnik I IZPOSTAVA ZZZS I Z ZAVAROVALNICA I 3 PODJETJA, ZAVODI - DOMAČI I 4 SAMOPLAČNIKI I 7. TIP 7                                                                        |
| Označeni plačniki:<br>Odpust:<br>Za pacienta:<br>Za plačnika:<br>Za obravnavo:                                                                         | 1       ✓ ZA VSE PLAČNIKE         ○ Vsi       ○ Odpuščeni       ○ Brez ležečih       ○ Samo zaključene       ○ Samo obračunani             Šifra       Enota       Datum OD       Tip |
| Enota naročnika:<br>Izključena enota nar.<br>Enota izvajanja:<br>Izključena enota izv.<br>Enota iz obravnave:<br>Št. nadzor. post.<br>Prenos podatkov: | 843 Prenos podatkov   Ø1 Prenos podatkov samo za NR   02 Prenos podatkov brez NR                                                                                                    |

Če ste na NR obravnavah že sproti v oktobru klikali gumb Obračunaj, tiste obračunane storitve še niso ustrezno obračunane za NR, saj so obračunane po navadnih pravilih za ZZZS. Zato boste pred prenosom oktobrskih storitev v fakturiranje verjetno naložili dopolnjeno verzijo Birpisa in nato ponovno izvedli akcijo Obračunaj na vseh NR obravnavah. Ob tem se bodo obračunane storitve označile za NR način. Če teh predhodno obračunanih storitev ne boste preklikali z novo verzijo Birpisa, prenos v RAF ne bo imel možnosti, da te storitve izloči in bodo pomotoma šle v klasično redno fakturiranje.

Da ne bi prišlo do zmede, vam bomo lahko pomagali z ročnimi SQL ukazi (izpisov pod Seznami in analize ni bilo časa programirati). Zajeli bomo z SQL ukazi vse obravnave, na katerih so N napotnice in preverili, če so zraven kake storitve, ki niso obračunane po pravilih za NR (100% delež na PZZ zavarovalnico). Pogoj, da bo taka analiza možna, pa je to, da imate na vseh teh NR obravnavah N napotnice. Napaka je recimo lahko to, da je pacient imel dve ambulantni obravnavi in nato hospitalno obravnavo, vi pa imate doslej samo na prvi A obravnavi to N napotnico. V prejšnji točki navodil je opisano, kako dodate N napotnico na več obravnav.

Tule je zgled, kako po novem za NR obravnavo izgleda ekran z rezultati obračuna; obvezni del je 0 % na plačnika ZZZS, ker gre 100% na PZZ (na sliki na paket ZZ11 od zavarovalnice Triglav) :

| Drevo oken 🗴                       | ✓ <u>O</u> K × ✓ <u>S</u> hra                 | V QK       X       ✓ Shrani       Posegi / izvidi       Image: Klin. postopki       ✓ Gibanje       Obd. Dracunaj       Zaključi       MP         Image: The Stor. dod.       Image: Pogoste       Image: The Akt. dodaj       Briji       Popravi       C       Grup.       Obd.prev.zav. |                                                |                            |                     |                          |  |  |  |  |  |
|------------------------------------|-----------------------------------------------|----------------------------------------------------------------------------------------------------|------------------------------------------------|----------------------------|---------------------|--------------------------|--|--|--|--|--|
| Seznam pacientov                   | 🚪 🗖 Stor. dod. 🦉 Po                           |                                                                                                    |                                                |                            |                     |                          |  |  |  |  |  |
| 09.10.2021 Hosp.                   | Aktivnosti s storitvami                       |                                                                                                    |                                                |                            |                     |                          |  |  |  |  |  |
| 💮 😭 Seznam za obra                 | Aktivnost / Za obračun                        | Ka                                                                                                    | oličina Točk                                   | Dodatno                    |                     |                          |  |  |  |  |  |
| 🖓 Katalogi in orodja               | HOSPITALNA OBRA                               | HOSPITALNA OBRAVNAVA Izvedena: 09.10.2021 14:46 (4876036)                                                                                                    |                                                |                            |                     |                          |  |  |  |  |  |
|                                    | 🕨 🔽 BIVANJE Planirana:                        | BIVANJE Planirana: 09.10.2021 14:46 Izvedena: 12.10.2021 16:29 (4876037)                                                                                                    |                                                |                            |                     |                          |  |  |  |  |  |
| Rezultati obračuna                 |                                               |                                                                                                    |                                                |                            |                     | ×                        |  |  |  |  |  |
| Samoplačnišl<br>Celote             | ki delež: 0,00 EUR<br>en znesek: 6.088,62 EUR | Se<br>Znes                                                                                                    | cenarij KZZ: 11, Poda<br>ek v valuti: 6.088,62 | tki OZZ so bili pridoblje  | er                  |                          |  |  |  |  |  |
| Vseh obr. e<br>Obračun po storitva | <b>lementov: 4,44</b><br>h                    | Vseh neobr. elementov: 13,6                                                                                                    |                                                |                            |                     |                          |  |  |  |  |  |
| Koda s. N                          | laziv storitve Kol.                           | Elem. Popust Cena Valuta                                                                                                    | a Znesek Za plačilo                            | % obv.de Plač.na mini Fakt | Datum Osn.p. Dop.p. | VZD Koda osn.pl. Plači 🔺 |  |  |  |  |  |
| ▶ 103C S                           | SPP-I03C                                      | 1 4,44 0 1.371,31 EUR                                                                                                    | 6.088,62 0,00                                  | 0 0,00 N                   | 12.10.2021 ZZ11     | 101301 126014 ZZZ:       |  |  |  |  |  |
|                                    |                                               |                                                                                                    |                                                |                            |                     |                          |  |  |  |  |  |